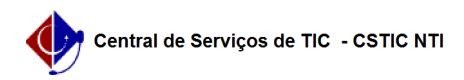

## [Como fazer] Gerar Portaria de Fiscal/Recebimento

21/10/2024 12:05:23

|                                                                                                    |                                                                                                    |                     |                  | Imprimir artigo da FAQ |
|----------------------------------------------------------------------------------------------------|----------------------------------------------------------------------------------------------------|---------------------|------------------|------------------------|
| Categoria:                                                                                                    | SIPAC::Infraestrutura                                                                                                    | Votos:              | 0                |                        |
| Estado:                                                                                                    | público (todos)                                                                                                    | Resultado:          | 0.00 %           |                        |
|                                                                                                    |                                                                                                    | Última atualização: | Qua 06 Dez 10:30 | 0:44 2017              |
|                                                                                                    |                                                                                                    |                     |                  |                        |
| Palavras-chave                                                                                                    |                                                                                                    |                     |                  |                        |
| infraestrutura obras porta                                                                                                    |                                                                                                    |                     |                  |                        |
| Artigo (público)                                                                                                    |                                                                                                    |                     |                  |                        |
| Procedimentos                                                                                                    |                                                                                                    |                     |                  |                        |
| Essa funcionalidade perm<br>de Recebimento.                                                                                                    | itirá ao usuário gerar uma Portaria de Fiscalização ou                                                                                                    |                     |                  |                        |
| Perfil: Gestores de Obras.                                                                                                    |                                                                                                    |                     |                  |                        |
| CAMINHO                                                                                                    |                                                                                                    |                     |                  |                        |
| Para iniciar esta operação<br>SIPAC → Módulos → Infrae<br>de<br>Fiscal/Recebimento.                                                                               | ), acesse:<br>strutura → Obras → Obras → Portarias → Gerar Portaria                                                                                                    |                     |                  |                        |
| 1. Ao acessar a funcionalidade o sistema exibirá a seguinte tela:                                                                                                 |                                                                                                    |                     |                  |                        |
| Na tela apresentada acima, realize a busca por uma determinada obra cuja<br>requisição deseja receber<br>no sistema informando um ou mais dos seguintes dados:    |                                                                                                    |                     |                  |                        |
| Modalidade/Número/Ano/<br>Origem da requisição, der<br>Nome do Fiscal responsá<br>Contrato (Número/Ano), c<br>Nome da Empresa respor<br>Descrição da obra;        | Drigem da licitação associada à requisição;<br>htre as opções EXTERNA, FADE ou UFPE;<br>rel pela obra ;<br>u número e ano do contrato da obra;<br>sável pela realização da obra. |                     |                  |                        |
| possível digitá-las ou<br>selecioná-las no calendár<br>Status da obra;<br>Selecione a opção Apenas<br>resultados da busca,<br>apenas as obras com foto            | o exibido ao clicar no ícone ;<br>o Obras com Fotos caso deseje visualizar, nos<br>s disponíveis                                                                                 |                     |                  |                        |
| Caso deseie voltar ao menu do módulo clique no link essa operação sempre                                                                                          |                                                                                                    |                     |                  |                        |
| guando o link estiver disp<br>Exemplificaremos utilizan<br>Wanderley.<br>Para prosseguir a operaçã                                                                | onível.<br>do o campo Nome do Fiscal: Geraldo Alberto Ferreira<br>io, clique em Buscar.                                                                                          |                     |                  |                        |
| <ol> <li>O sistema exibirá a list<br/>baixo dos campos de bus<br/>conforme imagem a segu</li> </ol>                                                               | a de Obras que atendem aos critérios utilizados em<br>ca,<br>ir:                                                                                                    |                     |                  |                        |
| Clique no ícone para sele<br>requisição deseja gerar.<br>Iremos exemplificar clicar                                                                               | cionar a obra cuja portaria de recebimento de<br>ndo no ícone da obra com Período: 17/11/2017 a                                                                                  |                     |                  |                        |
| 19/11/2018.                                                                                                    |                                                                                                    |                     |                  |                        |
| 3. A seguinte tela será ap<br>Gerar Portaria:                                                                                                    | resentada, com o Resumo da Obra e os campos para                                                                                                    |                     |                  |                        |
| Primeiramente, clique em<br>operação será válida para<br>telas em que estiver pres<br>Na tela apresentada acim<br>gerar a portaria:<br>Tipo de Portaria a ser ger | Voltar se desejar retornar à tela anterior. Esta<br>l todas as<br>ente.<br>a, informe os seguintes parâmetros necessários para<br>ada:                                           |                     |                  |                        |
| Número que será dado à<br>Data da portaria. Para ins<br>exibido ao clicar no ícone                                                                                | portaria;<br>erir a data, digite-a ou selecione-a no calendário<br>·                                                                                                    |                     |                  |                        |
| Tipo de Fiscal da comissã                                                                                                    | o de recebimento, dentre as opções Servidor, FADE e                                                                                                    |                     |                  |                        |
| Nome do Fiscal da comise<br>digitar as primeiras letras<br>nome desejado, o sistema<br>seleção. Clique sobre o                                                    | ão de recebimento. É importante ressaltar que após<br>do<br>a apresentará uma lista com as opções disponíveis para<br>ioná lo:                                                   |                     |                  |                        |
| Número da Matrícula do f<br>o Tipo do Fiscal<br>selecionado seja Outros, e                                                                                        | iscal, caso fiscal seja do tipo Servidor ou FADE. Caso<br>este campo será substituído pelo campo CPF;                                                                            |                     |                  |                        |
| Cargo do Fiscal da comiss<br>Exemplificaremos a opera                                                                                                    | ão de recebimento.<br>ição utilizando os seguintes dados:                                                                                                    |                     |                  |                        |

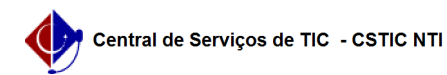

Tipo de Portaria: Comissão de Recebimento; Número: 153; Data: 20/11/2017; Tipo de Fiscal: Servidor; Fiscal (Servidor): SILMARA RUFINO DE MELO; Matrícula: 1133057; Cargo do Fiscal: ARQUITETO E URBANISTA. Para inserir o fiscal à portaria de recebimento de requisição, clique em Inserir Membro Comissão.

4. A página será atualizada pelo sistema e passará a exibir o fiscal recém-adicionado na lista de Fiscais Inseridos, conforme imagem a seguir:

Se desejar adicionar outros fiscais à comissão, repita a operação. É importante ressaltar que o primeiro fiscal inserido como membro na comissão de recebimento da requisição de obra será automaticamente definido pelo sistema como presidente da comissão, enquanto os demais fiscais serão cadastrados como membro comuns. Vale destacar também que para que a portaria seja gerada, no mínimo três fiscais precisam ser inseridos na comissão de recebimento. Para excluir um fiscal previamente adicionado, clique no ícone ao seu lado. O sistema exibirá a seguinte caixa de diálogo:

Clique em Cancelar caso desista da operação ou em OK para confirmá-la. Optando por confirmar, o fiscal será prontamente excluído da lista e a mensagem de sucesso a seguir será apresentada no topo da página:

De volta à página anterior, que contém o Resumo da Obra, clique em Gerar para dar continuidade à operação após inserir/remover todos os fiscais desejados.

5. O sistema o direcionará para a página a seguir, com a mensagem de sucesso da operação no topo:

Para imprimir a portaria recém-gerada, clique em Imprimir Portaria.

6. A portaria será, então, disponibilizada no seguinte formato:

Para retornar ao menu inicial do módulo, clique em , no topo da página. Caso deseje imprimir a portaria, clique em . Para retornar à página anterior, clique em Voltar.